## Paremetric & Nonparametric Analysis of the Relationship between two Quantitative Variables

SPSS makes it easy to get the "full set" of Bivariate analyses or 2 quantitative variables.

Analyze → Correlate → Bivariate

| Bivariate Correlations                                    | ×                 |  |  |  |
|-----------------------------------------------------------|-------------------|--|--|--|
|                                                           | <u>Variables:</u> |  |  |  |
| ⊂ Correlation Coefficients                                |                   |  |  |  |
| Test of Significance<br>⊚ <u>T</u> wo-tailed ◎ One-tailed |                   |  |  |  |
| Elag significant correlations                             | Reset Cancel Help |  |  |  |

First you get Pearson's correlation

Correlations

|          |                     | fishnum | fishgood |
|----------|---------------------|---------|----------|
| fishnum  | Pearson Correlation | 1       | 857      |
|          | Sig. (2-tailed)     |         | .000     |
|          | Ν                   | 12      | 12       |
| fishgood | Pearson Correlation | 857     | 1        |
|          | Sig. (2-tailed)     | .000    |          |
|          | Ν                   | 12      | 12       |

## Then you Spearman's and Kendal's Tau output.

## Correlations

|                 |          |                         | fishnum | fishgood |
|-----------------|----------|-------------------------|---------|----------|
| Kendall's tau_b | fishnum  | Correlation Coefficient | 1.000   | 743      |
|                 |          | Sig. (2-tailed)         |         | .001     |
|                 |          | Ν                       | 12      | 12       |
|                 | fishgood | Correlation Coefficient | 743     | 1.000    |
|                 |          | Sig. (2-tailed)         | .001    |          |
|                 |          | Ν                       | 12      | 12       |
| Spearman's rho  | fishnum  | Correlation Coefficient | 1.000   | 886      |
|                 |          | Sig. (2-tailed)         |         | .000     |
|                 |          | Ν                       | 12      | 12       |
|                 | fishgood | Correlation Coefficient | 886     | 1.000    |
|                 |          | Sig. (2-tailed)         | .000    |          |
|                 |          | Ν                       | 12      | 12       |

Highlight and move the variables you want to analyze into the "Variables" window

Be sure to check all the analyses you want to run.

The "Options" button will offer to calculate means and Std – no nonparametric Univariate statistics are available from this procedure.

Click "OK"

r = -.867 tells us there is a strong negative linear relationship between the number fish and the quality of those fish in pet stores.

r = -.743 tells us that there is a negative relationship between the number fish and the quality of those fish in pet stores, with 74.3% disconcordant pairs.

r = -.886 tells us that there is a strong negative rank order relationship between the number fish and the quality of those fish in pet stores

Be sure in your write up to include Univariate stats and to specify what correlation you are presenting!